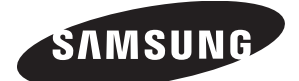

## INSTALLATION MANUAL Wired Remote Controller

MWR-WH00

## System Air Conditioner

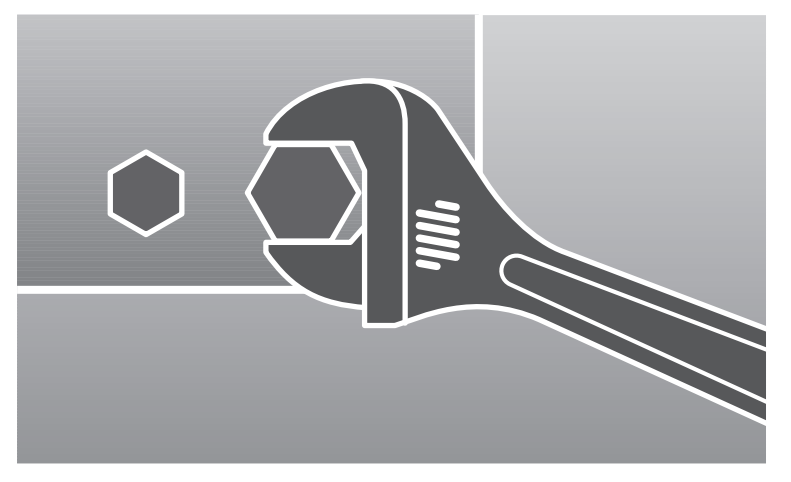

ENG

ESF1PDGRA DB98-31218A(2)

## **Safety Precautions**

This installation manual describes how to install the wired remote controller. For installation of other optional accessories, refer to the appropriate installation manual.

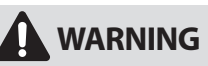

- Read carefully this installation manual before installation and check if the wired remote controller is installed correctly after installation.
- Do not attempt to install or repair this wired remote controller by yourself.
- This wired remote controller contains no user-serviceable parts. Always consult authorized service personnel for repairs.
- When moving, consult authorized service personnel for disconnection and installation of the wired remote controller.
- Ensure that the wall is strong enough to support the weight of the wired remote controller.
- Must install the wired remote controller with rated power supply.
- The wired remote controller must be installed according to the national electrical rules by an installation specialist.
- ◆ If you wish to uninstall the wired remote controller, consult an authorized installation center.

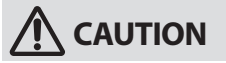

- Do not use inflammable gases near the wired remote controller.
- Do not install the wired remote controller in a location where it will come into contact with combustible gases, machine oil, sulphide gas, etc.
- Avoid locations where acid/alkali solution or special spray is used.
- Choose a location that is dry and sunny, but not exposed to direct sunlight. Suitable temperature is between 0°C(32°F) and 39°C(102°F).
- Do not spill water into the wired remote controller.
- Do not apply tensile strength to the cable to avoid cable damage.
- Do not press the buttons with a sharp object.
- ◆ Do not connect the power cable to the control terminal.
- If the wired remote controller is installed in a hospital or other special places, it should not affect other electronic devices.

# ENGLISH

## Contents

| WIRED REMOTE CONTROLLER AND ACCESSORIES                  | 4  |
|----------------------------------------------------------|----|
| Accessories                                              | 4  |
| Dimension                                                | 4  |
| Installing the Wired remote controller                   | 5  |
| Installing the Power Supply Cables inside of Indoor Unit | 5  |
| Installation                                             | 6  |
| Setting the Wired remote controller Options              | 7  |
| Wired remote controller Error Codes                      | 8  |
| Indoor Unit Tracking with the Wired remote controller    | 10 |
| Connecting the Wired remote controller                   | 11 |
| Additional Functions                                     | 14 |
| Service Mode                                             | 14 |
| Monitoring and Setting the Indoor Unit Option Code       | 15 |
| Monitoring the Indoor Unit Main/Group Address            | 16 |
| Monitoring the Indoor Unit Cycle Data                    | 17 |
| Monitoring and Setting the Indoor Temperature            |    |
| Compensation for the Wired remote controller             | 18 |
| Monitoring the RPM Compensation                          | 19 |
| Monitoring the EEV Step for the Stopped                  |    |
| Indoor Unit during the Heating Mode                      | 20 |
| Monitoring the Filter Time Setting                       | 21 |
| Monitoring the Temperature Compensation Value            |    |
| under the Heating Mode                                   | 22 |
| Checking the Central Control Usage                       | 23 |
| Checking the Drain Pump Usage                            | 24 |
| Checking the Electric Heater Usage                       | 25 |
| Checking the Water Coil Usage                            | 26 |
| Checking the External Control Usage                      | 27 |
| Checking the Connected Indoor Unit/ERV Quantity          | 28 |
| Checking the Wired remote controller PCB Settings        | 29 |
| Checking the Wired remote controller Software Version    | 30 |

#### Note

## • The illustrations will help you to understand the symbols displayed in the pictures.

• The illustrations in the step-by-step procedures use 3 different symbols:

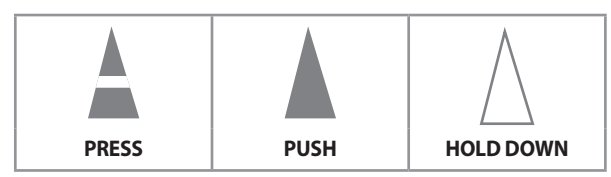

### Wired remote controller and Accessories

#### Accessories

#### The following accessories are supplied with the air conditioner.

• The number of each accessory is indicated in parentheses.

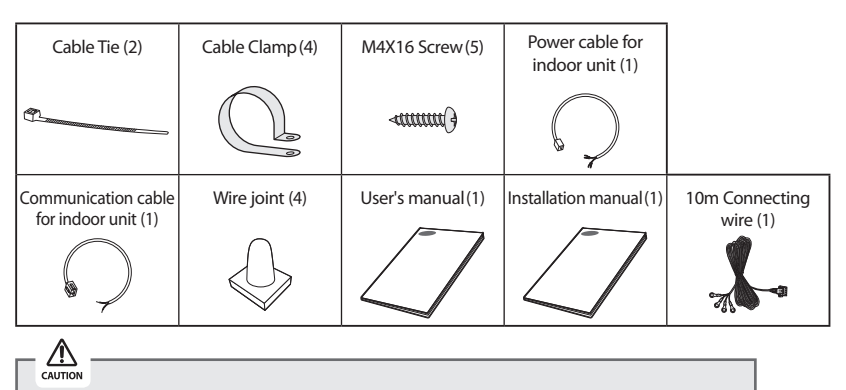

- The wired remote controller should be installed by a trained installer.
- Make sure the main power is off before installing the wired remote controller.
- The cables must be installed according to the national wiring regulations and inside the wall for safety reasons.

#### Dimension

(Unit:mm)

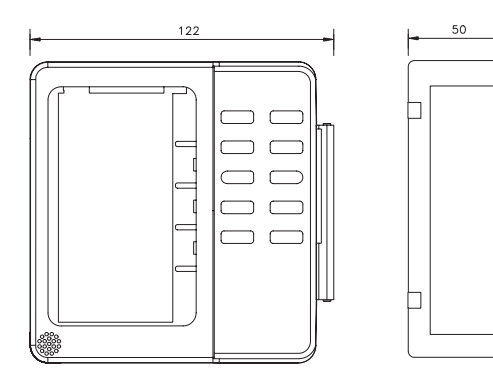

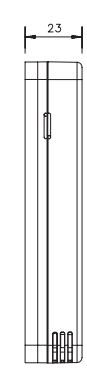

20

# ENGLISH

### Installing the Wired remote controller

#### Installing the Power Cables inside of Indoor Unit

This is an explanation of power supply cable and communication cable. Make sure that you read this thoroughly before installation.

#### Connector type cable connection

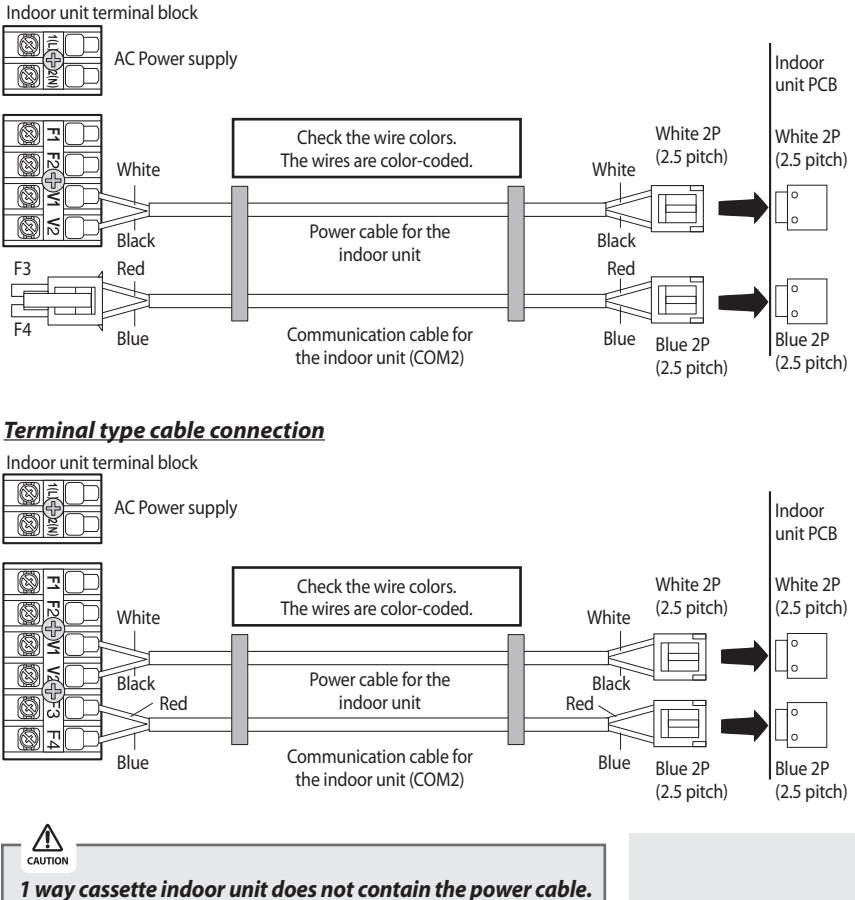

In this case, use the power cable which is provided with the wired remote controller.

## Installing the Wired remote controller (Continued)

#### Installation

- 1 Open the wired remote controller by pushing up the top cover of the remote controller while holding the rear cover firmly. The wired remote controller opens in the way of slide.
- 2 Install the rear cover of the wired remote controller on the wall with the supplied screws. After that, arrange the power cables on rear side of the front cover.

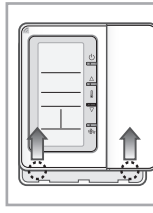

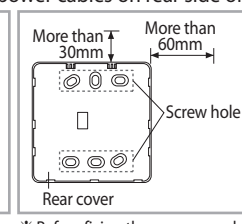

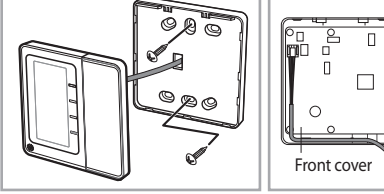

Before fixing the rear cover, clear 30mm of space on the top and 60mm on the right side.

✤ Fasten the screw in the screw hole.

**3** Connect the yellow and orange wires from the wired remote controller to the power cable (V1, V2) of indoor unit. Connect the red and blue wires to the communication cable (F3, F4) of indoor unit.

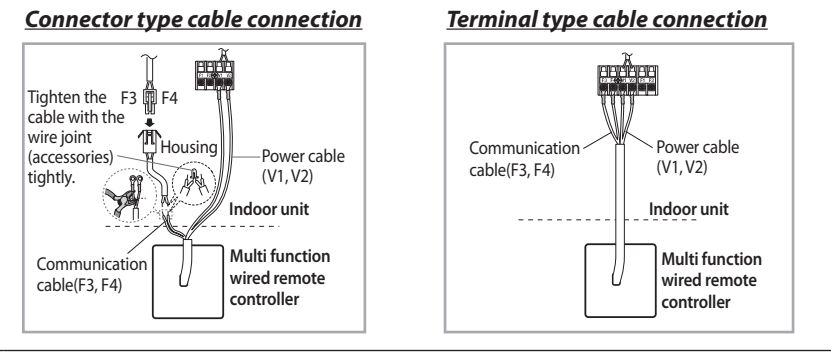

4 Reassemble the wired remote controller.

When you reassemble the wired remote controller, match the grooves on the left side.

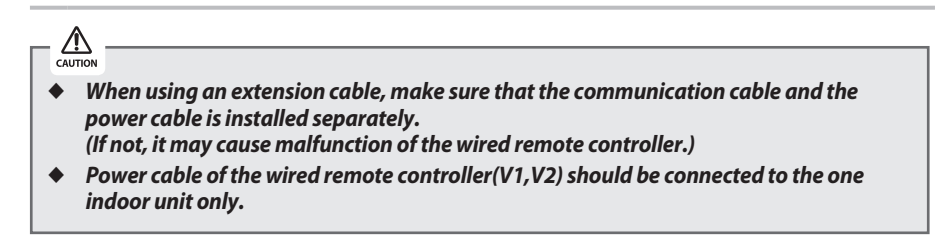

### Setting the Wired Remote Controller Options

| Switch<br>No. | Switch OFF                                                               | Switch ON                                                                                                    |
|---------------|--------------------------------------------------------------------------|----------------------------------------------------------------------------------------------------|
| SW1           | Cooling and Heating                                                      | Cooling Only                                                                                                    |
| SW2           | Allow wireless remote controller                                         | Disable the wireless remote controller                                                                                   |
| SW3           | Master remote controller                                                 | Slave remote controller                                                                                                  |
| SW4           | Temperature display : °C                                                 | Temperature display : °F                                                                                                 |
| SW5           | Use the indoor unit<br>Temperature Sensor for the<br>indoor unit control | Use the wired remote<br>controller Temperature<br>Sensor for the indoor unit<br>control                                  |
| SW6           | -                                                                        | Use the average of the<br>indoor unit sensor and the<br>wired remote controller<br>sensor for the indoor unit<br>control |
| SW7           | Auto mode enable                                                         | Auto mode disable                                                                                                    |
| SW8           | -                                                                        | -                                                                                                    |

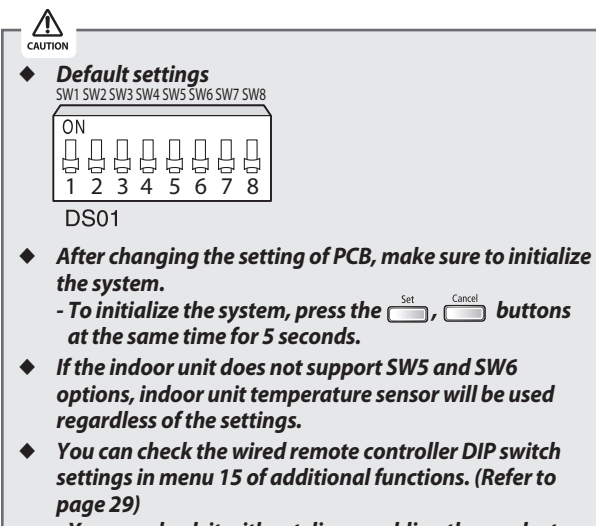

- You can check it without disassembling the product.

### Installing the Wired remote controller (Continued)

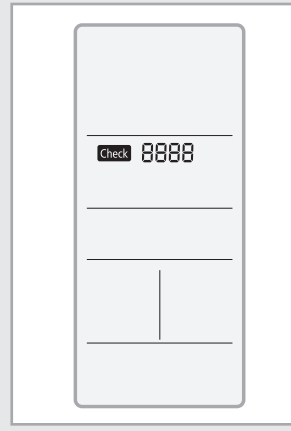

<LCD display>

#### Wired remote controller Error Codes

The error codes of the wired remote controller, indoor unit, outdoor unit are displayed on the LCD display. Refer to the indoor and outdoor unit technical manuals for the error codes reference.

#### When the indoor/outdoor unit error occurs

 Main(COM1) address(A) of the indoor unit where error occurred and error code are displayed in turns.

Ex) 101 error occurred in #28 indoor unit

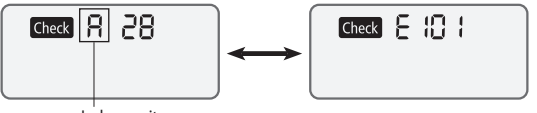

Indoor unit

#### When the wired remote controller error occurs

Error code is displayed only. (Address will not be displayed.)
 Ex) 601 error occurred in the wired remote controller

Check

#### Error display priority

- **Priority 1:** Wired remote controller error > Indoor/Outdoor unit error
  - Priority 2: Displays master indoor unit error
    - (Master Indoor unit = Indoor unit whose option switch K10 is set OFF)
  - Priority 3: Displays the error code of the indoor unit which has earlier Main(COM1) address
  - Priority 4: Displays the error code of the indoor unit which has earlier COM2 address when Main(COM1) addresses is overlapped

| Display | Explanation                                                                                                    | Remark        |
|---------|----------------------------------------------------------------------------------------------------|---------------|
| 607     | <ul> <li>Master error of several units.</li> <li>Error occurs when 2 wired remote controllers are set as Master and installed in one communication cable.</li> <li>If communication cable is connected to opposite polarity, detection is impossible.</li> <li>Error is detected only in Master wired remote controller.</li> </ul> | High Priority |
| 828     | <ul> <li>Error of independent ERV installation.</li> <li>When ERV is installed without an indoor unit.</li> <li>Error is detected only in Master wired remote controller.</li> </ul>                                                                                                    |               |
| 627     | <ul> <li>Slave wired remote controller installation error.</li> <li>When 2 slave wired remote controllers are installed.</li> <li>When 1 wired remote controller and 2 slave ERV remote controllers are installed together.</li> </ul>                                                                                              |               |
| 604     | Communication Tracking Error.                                                                                                    |               |
| 602     | <ul> <li>Mater↔Slave wired remote controller communication error.</li> <li>Error is detected only in Slave wired remote controller.</li> </ul>                                                                                                    |               |
| 601     | Wired remote controller⇔indoor unit/ERV communication error.                                                                                                    |               |
| 653     | Temperature OPEN/SHORT error.                                                                                                    |               |
| 654     | FRAM READ/WRITE error.                                                                                                    |               |
| 6 /9    | <ul> <li>Mixed installation of Celsius(°C)/Fahrenheit(°F) indoor unit error.</li> <li>Error occurs when indoor units with Celsius(°C)/Fahrenheit(°F) settings are installed together.</li> <li>Error is detected only in Master wired remote controller.</li> </ul>                                                                 |               |
| 620     | <ul> <li>Celsius(°C)/Fahrenheit(°F) setting error of the wired remote controller.</li> <li>Error occurs when the indoor unit is set as Celsius and the wired remote controller is set as Fahrenheit or vise versa.</li> <li>Change the setting of DIP switch 4 when the 620 error occurs.</li> </ul>                                | Low Priority  |
|         |                                                                                                    |               |

Refer to the installation manual of each device(Indoor/ Outdoor Unit) for error code references.

### Installing the Wired remote controller (Continued)

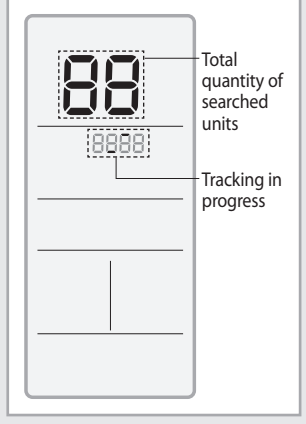

<LCD display>

## Indoor Unit Tracking with the Wired remote controller

- 1 Tracking is started automatically after connecting to the power.
- 2 To execute tracking again after the installation, press the and cancel buttons at the same time for 5 seconds.
  - System is initialized and tracking will re-start.
- **3** Total quantity of searched indoor unit is displayed when tracking.

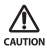

- If the wired remote controller system needs to be resetted, press the set and buttons at the same time for 5 seconds.
- Total quantity of indoor unit will be displayed in Master wired remote controller.
  - Slave wired remote controller will not display the total quantity.

ENGLISH

### Connecting the Wired remote controller

#### Individual Control

• Using one wired remote controller for one indoor unit.

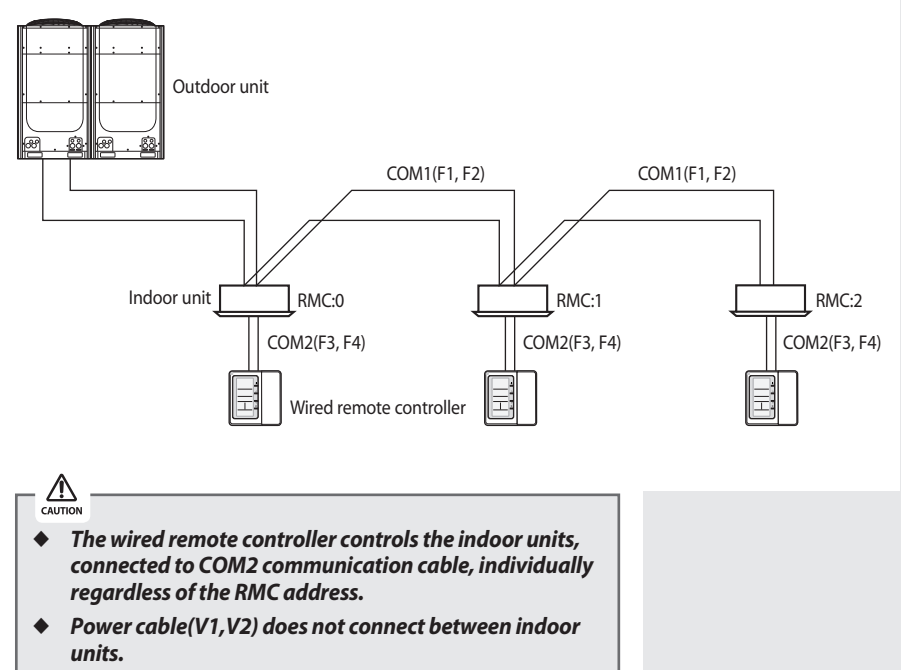

### Installing the Wired remote controller (Continued)

#### Group Control - indoor units only

Using one wired remote controller for a group of indoor units.

Group control of 3 indoor units with one wired remote controller

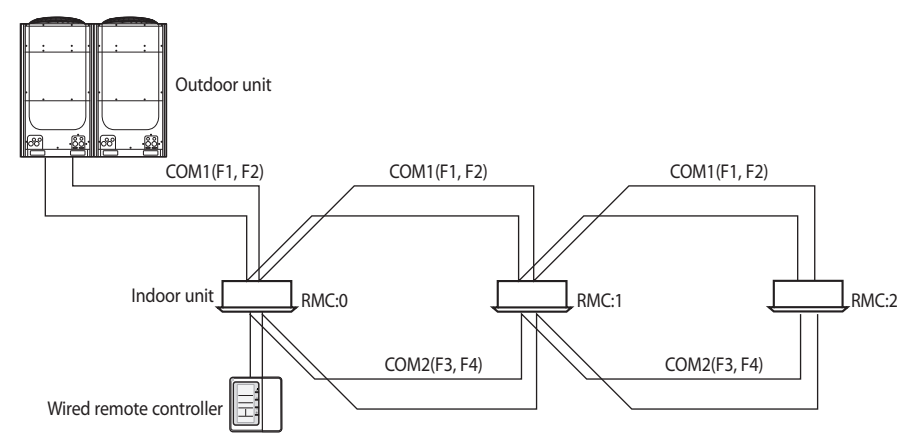

Group control of indoor units which is connected to other outdoor unit with one wired remote controller

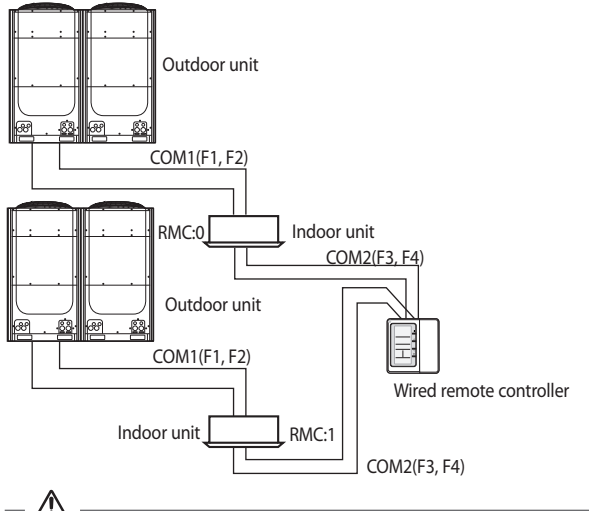

- The wired remote controller controls the indoor units, connected to COM2 communication cable, in group regardless of the RMC address.
- Maximum 16 indoor units can be controlled as a group.
- Power cable(V1,V2) does not connect between indoor units.
- Power cable(V1,V2) should be connected to one indoor unit only.

#### Using 2 wired remote controllers-indoor units only

2 wired remote controllers can be used to control a single indoor unit or a group of indoor units.

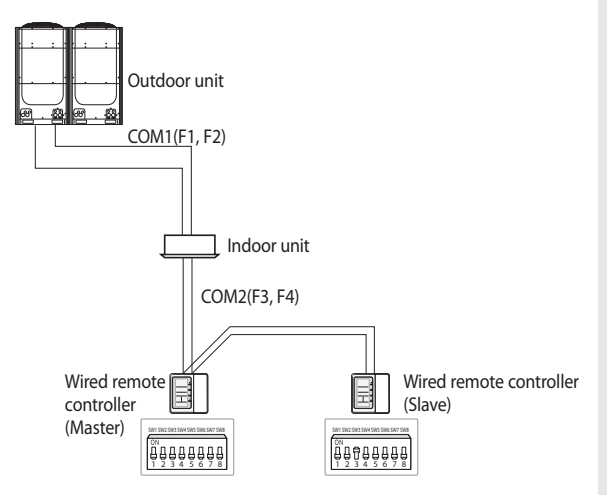

#### Using 1 MWR-WH00 and 1 MWR-WE00 - Indoor unit and ERV together

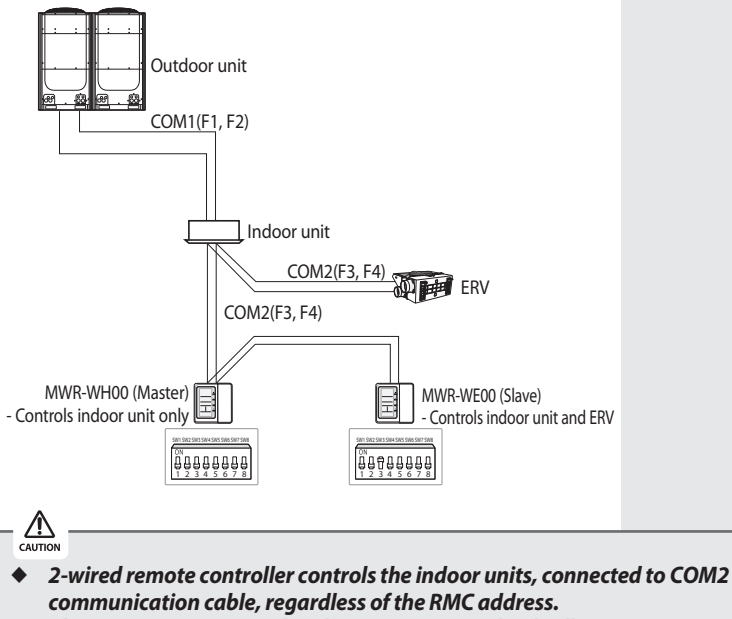

- The ERV is not connected to the MWR-WH00 individually.
- MWR-WE00 and MWR-WH00 are set as Master or Slave remote controller without order.
- MWR-WH00 is not connected with MWR-BS00, MWR-TH01 and MWR-SH00.

## **Additional Functions**

#### Service Mode

The wired remote controller supports the following service modes.

| Menu | Description                                                                                |
|------|--------------------------------------------------------------------------------------------|
|      | Monitoring and Setting the Indoor Unit Option Code                                         |
| 5    | Monitoring the Indoor Unit Main/Group Address                                              |
| 3    | Monitoring the Indoor Unit Cycle Data                                                      |
| Ч    | Monitoring and Setting the Indoor Temperature Compensation for the Wired remote controller |
| 5    | Monitoring the RPM Compensation                                                            |
| 6    | Monitoring the EEV Step for the Stopped Indoor Unit during Heating Mode                    |
| 7    | Monitoring the Filter Time Setting                                                         |
| 8    | Monitoring the Temperature Compensation Value under Heating Mode                           |
| 9    | Checking the Centralized Control Usage                                                     |
| 10   | Checking the Drain Pump Usage                                                              |
|      | Checking the Electric Heater Usage                                                         |
| 15   | Checking the Water Coil Usage                                                              |
| 13   | Checking the External Control Usage                                                        |
| 14   | Checking the Connected Indoor Unit Quantity                                                |
| 15   | Checking the Wired remote controller PCB Settings                                          |
| 16   | Checking the Wired remote controller Software Version                                      |

\* In order to access the service mode, hold down the and buttons at the same time for 3 seconds.

## 

- All the displayed information in service mode is the information of Master indoor unit. Only the Master indoor unit's information will be displayed when more than 2 indoor units are connected.
- If the wired remote controller is connected to an indoor unit which does not support additional functions, only following functions will be available:
   Menu No.4, No.14, No.15 and No.16.
- ◆ ∏∏∏E will be displayed if the indoor unit does not support the function.

\* Master indoor unit: Indoor unit with the K10 off

Indoor unit with the earliest Main(COM1) address In case of the Main(COM1) address is repeated, master indoor unit is selected by random.

# Monitoring and Setting the Indoor Unit Option Code

In order to monitor and set the indoor unit option code using the wired remote controller, hold down the the terms and terms buttons at the same time for 5 seconds.

1 The menu will display {.

Press the  $\overset{\text{Set}}{\longrightarrow}$  button to enter the indoor unit option code mode.

- 2 Press the <u>Mode</u> button to change the page. You can change the page from 0 to 3.
- 3 Press the  $\stackrel{\Delta}{\longrightarrow} \begin{tabular}{c} \begin{tabular}{c} \begin{tab$

Note: The option code which is currently setting will flicker.

4 Press the 🕛 button to save the changed setting.

You will move to the menu selection display.

Not Press the button anytime during setup to exit without setting.

Option code will not be applied if you don't press the
 U button.

- Setting indoor unit option code is only possible in Master wired remote controller. You can only check the indoor unit option code in Slave wired remote controller.
- Setting indoor unit option code is possible when one indoor unit is connected. If more than 2 indoor units are connected, you can only check the Master indoor unit option code.

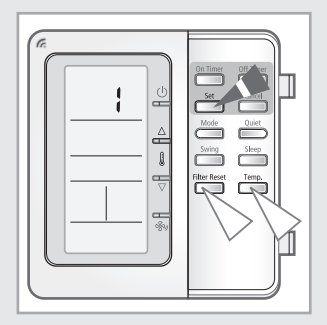

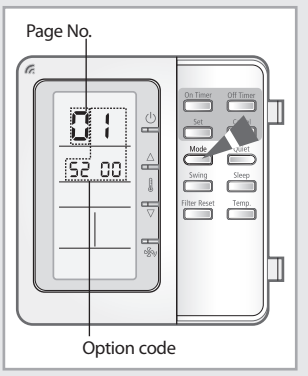

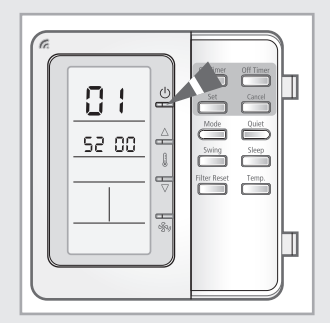

F-15

Note: The first digit represents the page number and the remaining five digits are option codes.

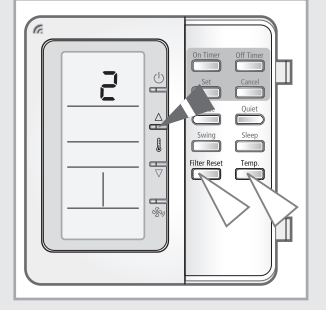

# Monitoring the Indoor Unit Main/Group Address

In order to monitor the indoor unit Main/Group Address using the wired remote controller, hold down the Filter Reset and the buttons at the same time for 5 seconds.

1 The menu will display 1.

Press the  $\triangle$  button and the menu will display 2.

- 2 Press the button. The main address (decimal notation) and group address (hexadecimal notation) of currently set indoor unit will be displayed.
- Menu No.

Indoor unit

RMC address

**3** Press the <u>Cancel</u> button to exit.

You will move to the menu selection display.

Note

Press the button anytime during setup to exit without setting.

Indoor unit main address

#### Monitoring the Indoor Unit Cycle Data

In order to monitor the indoor unit cycle data using the wired remote controller, hold down the  $\stackrel{\text{Hitr Rest}}{\longrightarrow}$  and  $\stackrel{\text{Temp.}}{\longrightarrow}$  buttons at the same time for 5 seconds.

1 The menu will display 1.

Press the  $\triangle$  button twice and the menu will display  $\exists$ .

2 Press the set button.

The current set temperature(data #1) will be displayed.

The first digit represents the menu and the remaining three digits are used for data display.

| Data No. | Data                     |
|----------|--------------------------|
| ł        | Indoor temperature(°C)   |
| 5        | EVA-IN temperature(°C)   |
| Э        | EVA -OUT temperature(°C) |
| Ч        | Indoor unit's EEV step   |

4 Press the button to exit.

You will move to the menu selection display.

Note

Press the button anytime during setup to exit without setting.

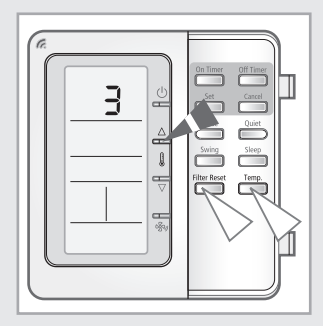

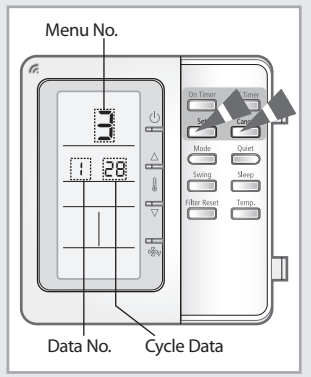

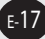

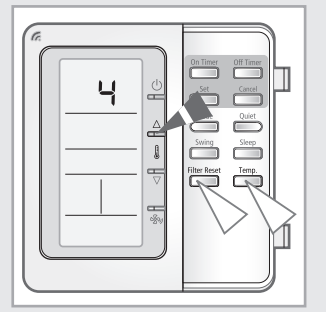

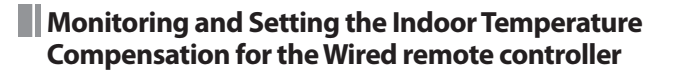

In order to monitor and set the indoor temperature compensation using the wired remote controller, hold down the Filter Reset and Temp. buttons at the same time for 5 seconds.

1 The menu will display 1.

Press the  $\triangle$  button until  $\triangleleft$  is displayed.

2 Press the <u>set</u> button.

Maga

The positive and decimal value of indoor temperature of indoor unit will be displayed in turns. The set compensation value will flicker.

- 3 Press the  $\bigtriangleup$  buttons to set the compensation value.
  - - ♦ The compensation value range can be set is between –9.9°C~ 9.9°C.
- 4 Press the button to save the changed setting.

You will move to the menu selection display.

 Nois
 Press the intermediate button anytime during setup to exit without setting.

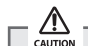

The compensation value will be maintained even after initialization.

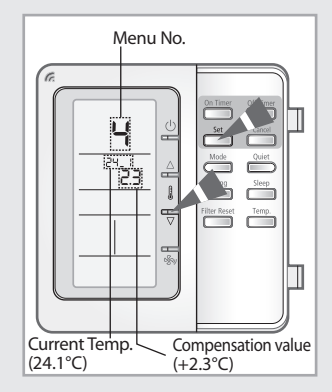

#### Monitoring the RPM Compensation

In order to compensate for the RPM using the wired remote controller, hold down the Filter Rest and Dettons at the same time for 5 seconds.

1 The menu will display 1.

Press the  $\triangle$  button until 5 is displayed.

2 Press the \_\_\_\_\_ button.

The current indoor unit Fan RPM compensation setting state will be displayed.

| Value | Data                                                                  |
|-------|-----------------------------------------------------------------------|
| 0     | RPM compensation used<br>(Indoor unit Dip switch K3: Off)             |
| ł     | No RPM compensation used<br>(Indoor unit Dip switch K3: On (Default)) |

**3** Press the **button** to exit.

You will move to the menu selection display.

Noîe

Press the button anytime during setup to exit without setting.

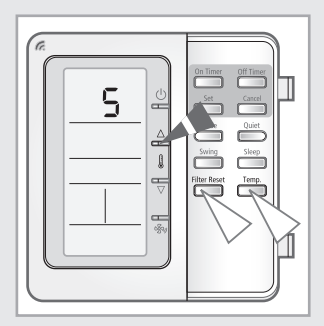

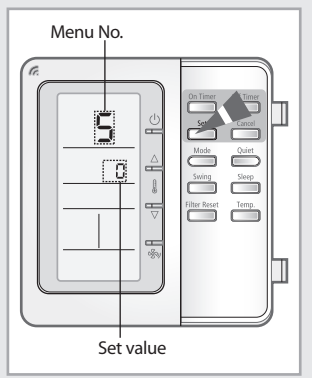

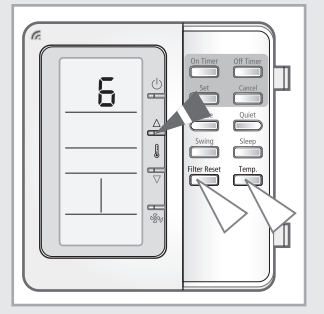

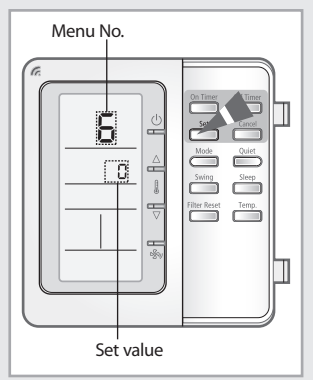

#### Monitoring the EEV Step for the Stopped Indoor Unit during the Heating Mode

In order to monitor EEV step when the indoor unit is off during heating mode using the wired remote controller, hold down the Filter Reset and Temp. buttons at the same time for 5 seconds.

1 The menu will display 1.

Press the  $\triangle$  button until  $\overline{5}$  is displayed.

2 Press the \_\_\_\_\_ button.

The current indoor unit setting EEV step for the stopped indoor unit during heating mode will be displayed.

| Value | Data                                                                |
|-------|---------------------------------------------------------------------|
| 0     | 0 or 80 steps Auto compensation<br>(Indoor unit Dip switch K9: Off) |
| ł     | Fixed step to 80(Indoor unit Dip switch<br>K9: On (Default))        |

**3** Press the button to exit.

You will move to the menu selection display.

Note

Press the button anytime during setup to exit without setting.

#### Monitoring the Filter Time Setting

In order to monitor the filter time setting using the wired remote controller, hold down the filter Reset and temp buttons at the same time for 5 seconds.

1 The menu will display 1.

Press the  $\stackrel{\triangle}{=}$  button until  $\stackrel{\frown}{}$  is displayed.

2 Press the <u>set</u> button.

The current indoor unit filter replacement time setting will be displayed.

| Value | Data                                                                              |
|-------|-----------------------------------------------------------------------------------|
| 0     | Replacement display after 2000 hours<br>(Indoor unit Dip switch K6: Off)          |
| 1     | Replacement display after 1000 hours<br>(Indoor unit Dip switch K6: On (Default)) |

**3** Press the button to exit.

You will move to the menu selection display.

Note

Press the interval button anytime during setup to exit without setting.

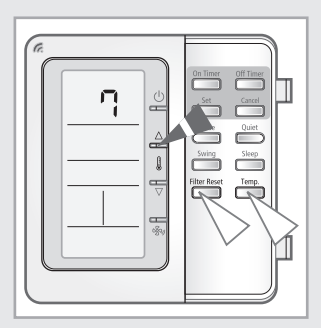

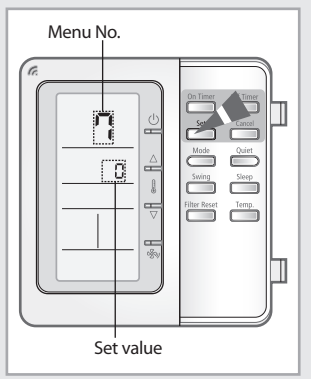

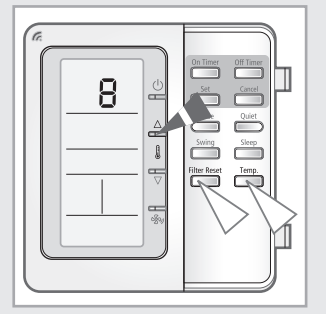

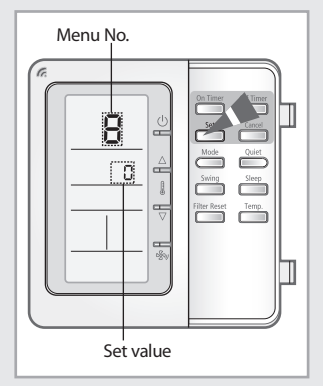

## Monitoring the Temperature Compensation Value under the Heating Mode

In order to monitor the temperature compensation value under heating mode using the wired remote controller, hold down the Filter Reset and Temp. buttons at the same time for 5 seconds.

1 The menu will display 1.

Press the  $\triangle$  button until 8 is displayed.

2 Press the <u>set</u> button.

The setting compensation value of indoor temperature during heating mode will be displayed.

| Value | Data                                          |
|-------|-----------------------------------------------|
| 0     | 5°C (Indoor unit Dip switch K5: Off)          |
| ł     | 2°C [Indoor unit Dip switch K5: On (default)] |

#### In case of 4 way/ mini 4 way cassette

| Value | Data                                          |
|-------|-----------------------------------------------|
| 0     | 2°C (Indoor unit Dip switch K5: Off)          |
| ł     | 5°C [Indoor unit Dip switch K5: On (default)] |

**3** Press the <sup>Cancel</sup> button to exit.

You will move to the menu selection display.

Note

Press the Cancel button anytime during setup to exit without setting.

#### Checking the Centralized Control Usage

In order to check the centralized control usage using the wired remote controller, hold down the filter Reset and the same time for 5 seconds.

1 The menu will display \.

Press the  $\triangle$  button until 9 is displayed.

2 Press the <u>set</u> button.

The centralized control usage will be displayed.

| Value | Data                                             |
|-------|--------------------------------------------------|
| 0     | Use (Indoor unit Dip switch K2: Off)             |
| 1     | Not Use (Indoor unit Dip switch K2: On(default)) |

**3** Press the <sup>Cancel</sup> button to exit.

You will move to the menu selection display.

 $\mathbb{N}$  Press the  $\square$  button anytime during setup to exit without setting.

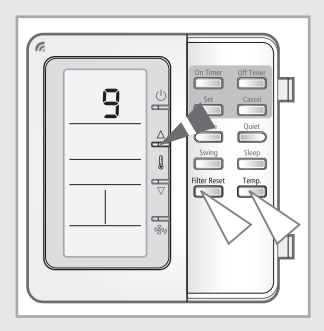

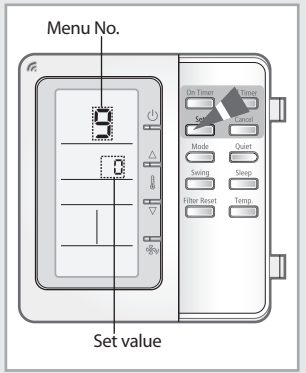

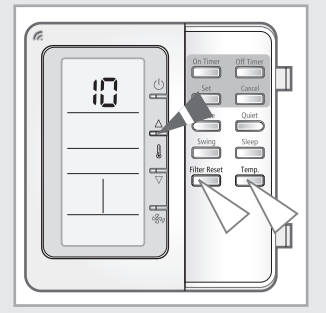

#### Checking the Drain Pump Usage

In order to check the drain pump usage using the wired remote controller, hold down the  $\lim_{n \to \infty} and \lim_{n \to \infty} buttons at the same time for 5 seconds.$ 

1 The menu will display 1.

Press the riangleq button until  $ilde{I}$  is displayed.

2 Press the <u>set</u> button.

The drain pump usage will be displayed.

| Value | Data                                             |
|-------|--------------------------------------------------|
| 0     | Use (Indoor unit Dip switch K4: Off)             |
| ł     | Not Use (Indoor unit Dip switch K4: On(default)) |

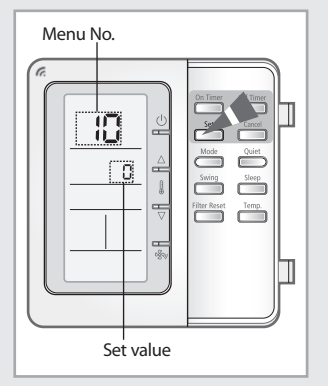

**3** Press the button to exit.

You will move to the menu selection display.

Noîe

Press the care button anytime during setup to exit without setting.

#### Checking the Electric Heater Usage

In order to check the electric heater usage using the wired remote controller, hold down the  $\stackrel{\text{Hirr Rest}}{\longrightarrow}$  and  $\stackrel{\text{Temp.}}{\longrightarrow}$  buttons at the same time for 5 seconds.

1 The menu will display \.

Press the  $\triangle$  button until { } is displayed.

2 Press the <u>set</u> button.

The electric heater usage will be displayed.

| Value | Data                                             |
|-------|--------------------------------------------------|
| 0     | Use (Indoor unit Dip switch K8: Off)             |
| 1     | Not Use (Indoor unit Dip switch K8: On(default)) |

**3** Press the <sup>Cancel</sup> button to exit.

You will move to the menu selection display.

 $\mathbb{N}$  Press the  $\square$  button anytime during setup to exit without setting.

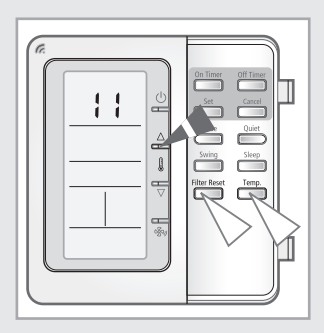

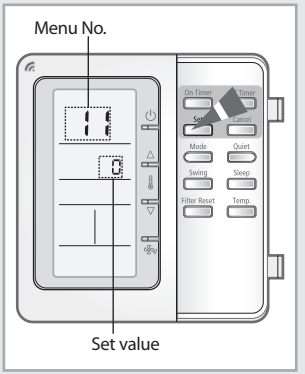

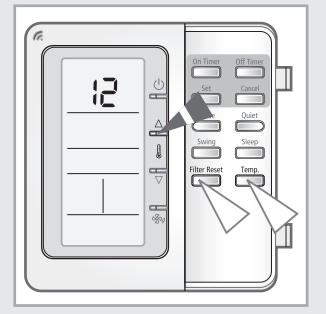

#### Checking the Water Coil Usage

In order to check the water coil usage using the wired remote controller, hold down the Filter Reset and Temp. buttons at the same time for 5 seconds.

1 The menu will display 1.

Press the  $\triangle$  button until 2 is displayed.

2 Press the <u>set</u> button.

The water coil usage will be displayed.

| Value | Data                                             |
|-------|--------------------------------------------------|
| 0     | Use (Indoor unit Dip switch K7: Off)             |
| ł     | Not Use (Indoor unit Dip switch K7: On(default)) |

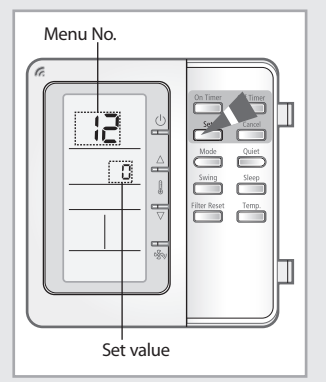

**3** Press the button to exit.

You will move to the menu selection display.

Note

Press the \_\_\_\_\_ button anytime during setup to exit without setting.

#### Checking the External Control Usage

In order to check the external control usage using the wired remote controller, hold down the filter Reset and  $\overline{}^{\text{temp.}}$  buttons at the same time for 5 seconds.

1 The menu will display 1.

Press the  $\triangle$  button until  $\square$  is displayed.

2 Press the <u>set</u> button.

The external control usage will be displayed.

| Value | Data                                              |
|-------|---------------------------------------------------|
| 0     | Use (Indoor unit Dip switch K11: Off)             |
| 1     | Not Use (Indoor unit Dip switch K11: On(default)) |

**3** Press the <sup>Cancel</sup> button to exit.

You will move to the menu selection display.

 $\mathbb{N}$  Press the  $\square$  button anytime during setup to exit without setting.

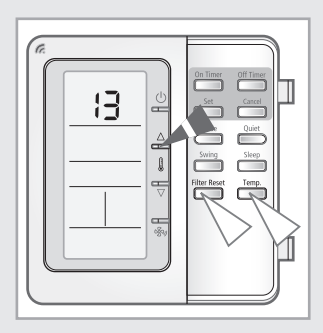

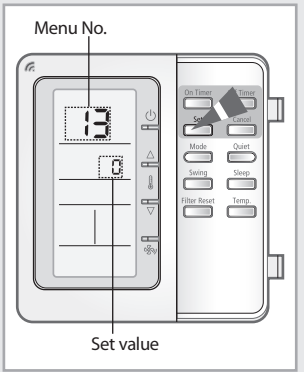

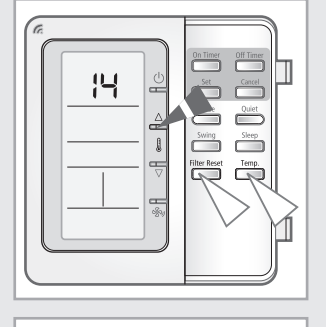

Menu No.

Indoor unit

quantity

œ

ÈRV

quantity

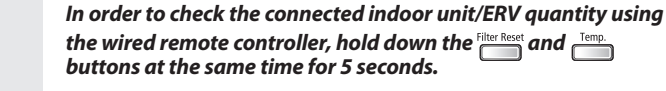

1 The menu will display 1.

Quantity

Press the  $\stackrel{\triangle}{\longrightarrow}$  button until  $\stackrel{||}{\mapsto}$  is displayed.

Checking the Connected Indoor Unit/ERV

2 Press the \_\_\_\_\_ button.

The total quantity of connected indoor unit/ERV will be displayed.

Mote Indoor unit+ERV quantity: 1~16 units

**3** Press the button to exit.

You will move to the menu selection display.

Note

- Press the during button anytime during setup to exit without setting.
- The ERV cannot be connected to the wired remote controller without an indoor unit. At least one indoor unit must be connected to the wired remote controller.

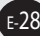

## Checking the Wired remote controller PCB Settings

In order to check the DIP switch settings using the wired remote controller, hold down the  $\lim_{t \to \infty} and \lim_{t \to \infty} buttons at the same time for 5 seconds.$ 

1 The menu will display {.

Press the  $\triangle$  button until !5 is displayed.

2 Press the button.

Check the DIP switch value of the wired remote controller.

| Value | Data       |
|-------|------------|
| 0     | Switch OFF |
| ł     | Switch ON  |

3 To change the page, press the  $\triangle$   $\blacksquare$   $\bigcirc$  buttons.

| Page No. | Data                        |
|----------|-----------------------------|
| 0        | Set value of DIP switch 1~4 |
| ł        | Set value of DIP switch 5~8 |

4 Press the button to exit.

You will move to the menu selection display.

Note

Press the interval anytime during setup to exit without setting.

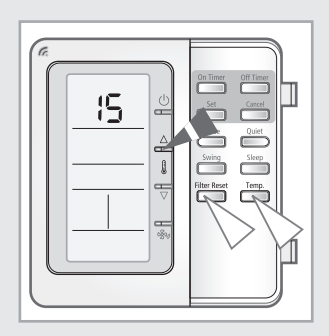

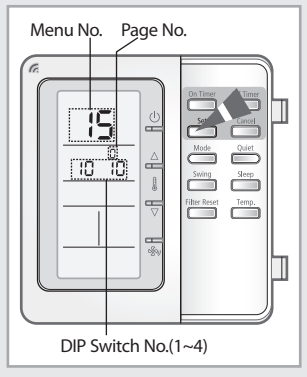

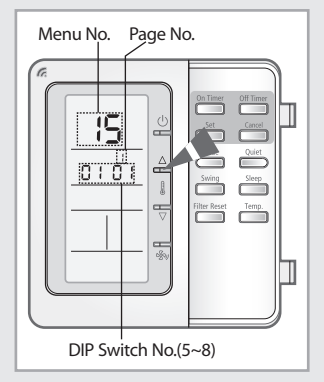

## Checking the Wired remote controller Software Version

In order to check the wired remote controller software version using the wired remote controller, hold down the terms and terms buttons at the same time for 5 seconds.

1 The menu will display 1.

Press the  $\stackrel{\triangle}{=}$  button until  $\stackrel{l}{\coloneqq}$  is displayed.

2 Press the \_\_\_\_\_ button.

Wired remote controller software version will be displayed.

Notal Program version information: Displays program code
Ex) When the program code is DB91-01020A, it will be displayed as B<sup>BBR</sup>/<sub>2</sub>C.

**3** Press the button to exit.

You will move to the menu selection display.

Note

Press the during button anytime during setup to exit without setting.

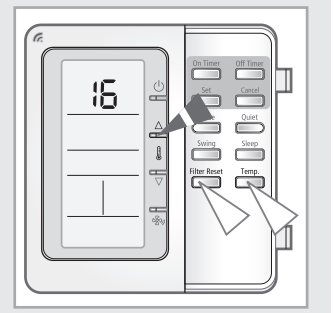

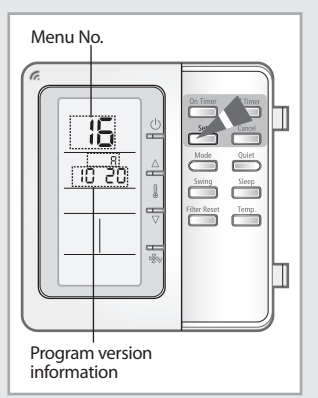

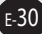

### Memo

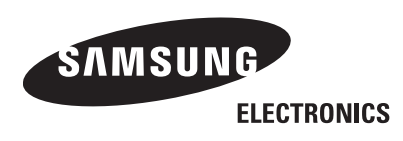